# Referenčná príručka pre tlačiareň HP Photosmart 8100 series

## Slovenčina

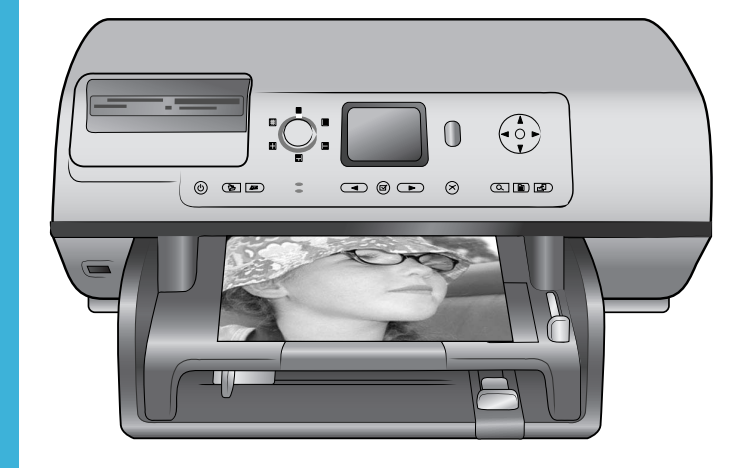

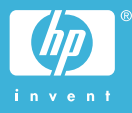

## Autorské práva a ochranné známky

© Copyright 2004 Hewlett-Packard Development Company, L.P. Informácie v tomto dokumente môžu byť bez upozornenia zmenené. Reprodukovanie, úprava alebo preklad bez predchádzajúceho písomného súhlasu sú zakázané s výnimkou prípadov povolených autorským zákonom.

## Upozornenie

Jediné záruky na výrobky a služby spoločnosti Hewlett-Packard sú uvedené v špeciálnych záručných vyhláseniach dodávaných s týmito výrobkami a službami. Žiadne informácie v tomto dokumente by nemali byť chápané ako podklad pre ďalšiu záruku. Spoločnosť Hewlett-Packard nebude zodpovedná za technické alebo redakčné chyby alebo nedostatky v tomto texte. Spoločnosť Hewlett-Packard Development Company, L.P. nebude zodpovedná za náhodné alebo následné škody súvisiace alebo vzniknuté v súvislosti s výkonom alebo používaním tohto dokumentu a programového materiálu, ktorý popisuje.

## Ochranné známky

Vlastníkom slovného označenia HP, loga HP a označenia Photosmart je spoločnosť Hewlett-Packard Development Company, L.P. Logo Secure Digital je ochranná známka asociácie SD Association. Microsoft a Windows sú registrované ochranné známky spoločnosti Microsoft Corporation. CompactFlash, CF a logo CF sú ochranné známky asociácie CompactFlash Association (CFA). Memory Stick, Memory Stick Duo, Memory Stick PRO a Memory Stick PRO Duo sú ochranné známky alebo registrované ochranné známky spoločnosti Sony Corporation. MultiMediaCard je ochranná známka spoločnosti Infineon Technologies AG of Germany a licencia na jej používanie je poskytnutá asociácii MMCA (MultiMediaCard Association). Microdrive je ochranná známka spoločnosti Hitachi Global Storage Technologies.

SmartMedia je ochranná známka spoločnosti Toshiba Corporation. xD-Picture Card je ochranná známka spoločností Fuji Photo Film Co., Ltd., Toshiba Corporation a Olympus Optical Co., Ltd.

Mac, logo Mac a Macintosh sú registrované ochranné známky spoločnosti Apple Computer, Inc. Slovné označenie a logá Bluetooth patria spoločnosti Bluetooth SIG, Inc. a akékoľvek používanie týchto označení spoločnosťou Hewlett-Packard Company je licencované. PictBridge a logo PictBridge sú ochranné známky asociácie Camera & Imaging Products Association (CIPA).

Ostatné značky a ich výrobky sú ochranné známky alebo registrované ochranné známky ich príslušných vlastníkov.

Softvér zabudovaný v tlačiarni sa z časti zakladá na práci spoločnosti Independent JPEG Group.

Autorské práva na niektoré fotografie v tomto dokumente si ponechávajú ich pôvodní vlastníci.

## ldentifikačné číslo homologizácie modelu SDGOA-0402

Pre potreby úradnej identifikácie je produkt označený číslom homologizácie modelu. Číslo homologizácie modelu pre tento výrobok je SDGOA-0402. Toto homologizačné číslo by sa nemalo zamieňať s marketingovým názvom (tlačiareň HP Photosmart 8100 series) alebo číslom výrobku (Q3399A).

## Informácie o bezpečnosti

V záujme predchádzania nebezpečenstva popálenia alebo poranenia elektrickým prúdom vždy dodržiavajte základné bezpečnostné opatrenia.

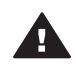

Upozornenie Aby ste zabránili nebezpečenstvu požiaru alebo poranenia elektrickým prúdom, nevystavujte tento výrobok na dážď alebo inému pôsobeniu vlhkosti.

 Dôkladne si preštudujte všetky pokyny v Úvodnej brožúre pre tlačiareň HP Photosmart 8100 series.

- Zariadenie pripájajte iba k uzemneným elektrickým sieťovým zásuvkám. Ak neviete, či je zásuvka uzemnená, obráťte sa na kvalifikovaného elektrotechnika.
- Dodržiavajte všetky upozornenia a pokyny vyznačené na výrobku.
- Pred čistením odpojte výrobok zo sieťovej zásuvky.
- Neinštalujte ani nepoužívajte výrobok v blízkosti vody alebo keď ste mokrí.
- Nainštalujte výrobok bezpečne na stabilný povrch.
- Nainštalujte výrobok na chránenom mieste, kam nikto nemôže šliapnuť alebo zakopnúť o napájací kábel a kde sa napájací kábel nepoškodí.
- Ak výrobok nepracuje normálne, pozrite si informácie o riešení problémov v pomocníkovi pre tlačiareň HP Photosmart.
- Vnútri tlačiarne nie sú žiadne súčasti, ktoré by používateľ mohol opravovať. Servis prenechajte kvalifikovaným odborníkom v servise.
- Používajte v dobre vetraných priestoroch.

# Obsah

| 1 | Úvod                                                       | 3  |
|---|------------------------------------------------------------|----|
|   | Ďalšie informácie                                          | 3  |
|   | Obsah balenia                                              | 3  |
|   | Prehľad tlačiarne                                          | 4  |
|   | Ponuka tlačiarne                                           | 7  |
|   | Informácie o papieri                                       | 14 |
|   | Informácie o tlačových kazetách                            | 16 |
| 2 | Používanie tlačiarne                                       | 21 |
|   | Stručný úvod                                               | 21 |
|   | Tlač bez použitia počítača                                 | 22 |
|   | Použitie pamäťových kariet                                 | 22 |
|   | Podporované formáty súborov                                |    |
|   | Zasunutie pamäťových kariet                                | 22 |
|   | Výber fotografií                                           | 23 |
|   | Tlač vybratých fotografií                                  |    |
|   | Vylepšenie fotografií                                      | 24 |
|   | Zmena predvolieb tlačiarne                                 | 24 |
|   | Pripojenie tlačiarne                                       | 24 |
|   | Pripojenie k iným zariadeniam                              | 24 |
|   | Pripojenie prostredníctvom služby HP Instant Share         |    |
|   | Tlač s použitím počítača                                   | 26 |
| 3 | Inštalácia softvéru                                        | 29 |
|   | Inštalácia softvéru                                        | 29 |
|   | Riešenie problémov s inštaláciou                           |    |
| 4 | Podpora a záruka                                           | 31 |
|   | Služby pre zákazníkov                                      | 31 |
|   | Telefonické kontaktovanie strediska služieb pre zákazníkov | 31 |
|   | Telefonovanie                                              | 32 |
|   | Vyhlásenie o obmedzenej záruke                             | 33 |
| 5 | Špecifikácie                                               | 35 |
|   | Systémové požiadavky                                       | 35 |
|   | Špecifikácie tlačiarne.                                    | 35 |
|   | h<br>Informácie týkajúce sa životného prostredia           |    |
|   | Ochrana životného prostredia                               |    |
|   | Tvorba ozónu                                               |    |
|   | Spotreba energie                                           |    |
|   | Používanie papiera                                         |    |
|   | Plastv                                                     |    |
|   | Údajové listy o bezpečnosti materiálov                     |    |
|   | Program recyklácie                                         |    |

# 1 Úvod

Ďakujeme vám, že ste si zakúpili tlačiareň HP Photosmart 8100 series. So svojou novou tlačiarňou môžete tlačiť pôsobivé fotografie, ukladať ich do počítača a pohodlne vytvárať zaujímavé úlohy s počítačom alebo bez počítača.

# Ďalšie informácie

Tlačiareň sa dodáva s nasledujúcou dokumentáciou:

- Inštalačná príručka: Inštalačná príručka pre tlačiareň HP Photosmart 8100 vysvetľuje postup nastavenia tlačiarne, inštalácie softvéru tlačiarne a vytlačenia prvej fotografie.
- Používateľská príručka: Používateľská príručka popisuje základné funkcie tlačiarne, vysvetľuje používanie tlačiarne bez pripojenia k počítaču a obsahuje informácie pre riešenie problémov s hardvérom. Je k dispozícii v elektronickej podobe na disku CD s Používateľskou príručkou.
- Referenčná príručka: Referenčná príručka pre tlačiareň HP Photosmart 8100 series je príručka, ktorú práve čítate. Obsahuje základné informácie o tlačiarni vrátane informácií o nastavení, obsluhe, technickej podpore a záruke. Podrobné informácie nájdete na disku CD s Používateľskou príručkou.
- Pomocník pre tlačiareň HP Photosmart: Elektronický pomocník pre tlačiareň HP Photosmart popisuje používanie tlačiarne s počítačom a obsahuje informácie o riešení problémov so softvérom.

Po nainštalovaní softvéru tlačiarne HP Photosmart do počítača použite na zobrazenie elektronického pomocníka pre tlačiareň HP Photosmart nasledujúci postup:

- Na počítači so systémom Windows: V ponuke Štart postupne kliknite na položky Programy (v systéme Windows XP kliknite na položku Všetky programy) > HP > Photosmart 320, 370, 7400, 7800, 8100, 8400, 8700 series > Photosmart Help (Pomocník pre tlačiareň Photosmart).
- Na počítači Macintosh: V aplikácii Finder (Vyhľadať) vyberte možnosť Help (Pomoc) > Mac Help (Pomoc pre počítač Macintosh) a vyberte Library (Knižnica) > HP Photosmart Printer Help for Macintosh (Pomocník tlačiarne HP Photosmart pre Macintosh).

## **Obsah balenia**

V balení tlačiarne sú nasledujúce položky:

- tlačiareň HP Photosmart 8100 series;
- Inštalačná príručka pre tlačiareň HP Photosmart 8100 series;
- Referenčná príručka pre tlačiareň HP Photosmart 8100 series;
- disk CD so softvérom tlačiarne HP Photosmart 8100 series;
- disk CD s Používateľskou príručkou;
- vzorkovnica papierov;
- taška na uschovanie fotografického papiera;
- trojfarebná tlačová kazeta a zásobník na fotografický papier;
- chránič tlačovej kazety;
- sieťový zdroj (sieťové zdroje môžu mať rôzny vzhľad alebo ďalší napájací kábel).

Poznámka Obsah balenia sa môže v jednotlivých krajinách alebo regiónoch líšiť.

1

# Prehľad tlačiarne

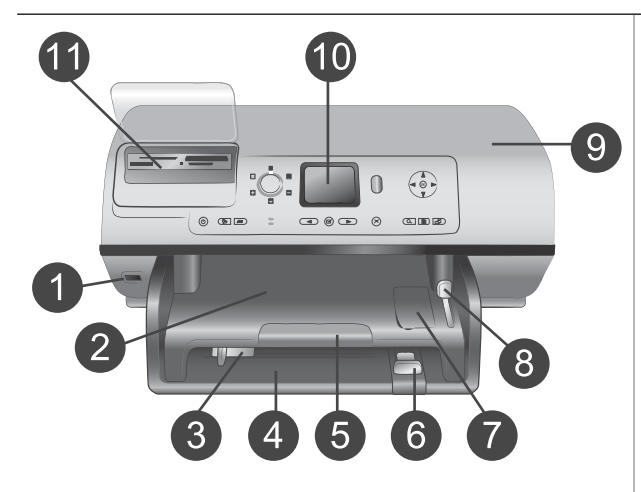

### Predná strana tlačiarne

- Port pre fotoaparát Pomocou tohto portu sa k tlačiarni pripája digitálny fotoaparát s rozhraním PictBridge<sup>™</sup> alebo voliteľný adaptér pre bezdrôtové pripojenie tlačiarne HP Bluetooth<sup>®</sup>.
- 2 Výstupný zásobník Po vyklopení tohto zásobníka môžete vložiť malé médiá alebo odstrániť zaseknutý papier v prednej časti.
- 3 Priečna vodiaca lišta Posuňte túto lištu úplne k hrane papiera v hlavnom zásobníku.
- 4 Hlavný zásobník Do tohto zásobníka sa vkladá obyčajný papier, priesvitné fólie, obálky a iné médiá na tlač.
- 5 Nástavec výstupného zásobníka

Zdvihnutím západky a potiahnutím k sebe môžete vysunúť výstupný zásobník, aby zachytil vytlačený papier vychádzajúci z tlačiarne.

- 6 Pozdĺžna vodiaca lišta Posuňte túto lištu úplne ku koncu papiera v hlavnom zásobníku.
- 7 Zásobník na fotografie Po vyklopení výstupného zásobníka môžete do zásobníka na fotografie vložiť malý fotografický papier.
- Jazdec zásobníka na fotografie
   Posunutím jazdca od seba
   pripojíte zásobník na fotografie.
   Vrchný krvt
  - Vrchný kryt Vyklopením tohto krytu získate prístup k tlačovým kazetám a priestoru pre uschovanie tlačových kaziet. Môžete tiež

| pokracovalne |                              |                                                                                                    |
|--------------|------------------------------|----------------------------------------------------------------------------------------------------|
|              | 10<br>11                     | odstrániť prípadný zaseknutý<br>papier.<br><b>Obrazovka tlačiarne</b><br>Na tejto obrazovke sa zobrazujú<br>fotografie a možnosti ponuky.<br><b>Pätice pre pamäťové karty</b><br>Sem sa zasúvajú pamäťové<br>karty.                                                                                                    |
|              | <b>Zac</b><br>1<br>2<br>3    | Iná strana tlačiarne<br>Konektor pre napájací kábel<br>K tomuto portu sa pripája<br>napájací kábel dodávaný s<br>tlačiarňou.<br>Port USB<br>Tento port slúži na pripojenie<br>tlačiarne k počítaču alebo<br>k digitálnemu fotoaparátu pre<br>priamu tlač HP.<br>Zadné prístupové dvierka<br>Po odstránení týchto dvierok<br>môžete odstrániť zaseknutý<br>papier.                                                                                                    |
|              | Ovl<br>1<br>2<br>3<br>4<br>5 | <ul> <li>ádací panel</li> <li>Tlačidlo na zapnutie tlačiarne<br/>Stlačením tohto tlačidla je<br/>možné zapnúť tlačiareň alebo ju<br/>prepnúť do režimu šetrenia<br/>energie.</li> <li>Tlačidlo uloženia</li> <li>Slúži na uloženie fotografií<br/>z pamäťovej karty do počítača.</li> <li>Tlačidlo HP Instant Share</li> <li>Slúži na odoslanie fotografie e-<br/>mailom. Tlačidlo uloženia a<br/>tlačidlo HP Instant Share</li> <li>fungujú iba vtedy, keď je<br/>tlačiareň pripojená k počítaču.</li> <li>Viac informácií nájdete v časti<br/>Pripojenie tlačiarne.</li> <li>Šípky pre výber fotografie</li> <li>Pomocou týchto šípok je možné<br/>prehľadávať fotografie na<br/>pamäťovej karte.</li> <li>Tlačidlo pre výber fotografie</li> <li>Slúži na výber aktuálne</li> <li>zobrazenej fotografie alebo</li> <li>videosnímky na tlač.</li> </ul> |

| 6  | Tlačidlo na zrušenie akcie       |
|----|----------------------------------|
|    | Slúži na zrušenie výberu         |
|    | fotografií, opustenie ponuky     |
|    | alebo zastavenie požadovanej     |
|    | operácie.                        |
| 7  | Tlačidlo lupy                    |
|    | Slúži na spustenie režimu lupy.  |
|    | V tomto režime je možné          |
|    | priblížiť zobrazenú fotografiu a |
|    | opustiť režim zobrazenia 9       |
|    | fotografií.                      |
| 8  | Tlačidlo ponuky                  |
|    | Slúži na zobrazenie ponuky       |
|    | tlačiarne.                       |
| 9  | Tlačidlo otočenia                |
|    | Slúži na otočenie aktuálne       |
|    | zobrazenej fotografie.           |
| 10 | Tlačidlo OK                      |
|    | Stlačením tohto tlačidla je      |
|    | možné odpovedať na otázky na     |
|    | obrazovke tlačiarne, vybrať      |
|    | možnosti ponuky, vstúpiť do      |
|    | režimu zobrazenia 9 fotografií a |
|    | prehrať video.                   |
| 11 | Navigačné šípky                  |
|    | Slúžia na prehľadávanie          |
|    | možností ponuky tlačiarne,       |
|    | umiestnenie rámu orezania a      |
|    | ovládanie rýchlosti a smeru      |
|    | prehrávania videa.               |
| 12 | Tlač úlohy                       |
|    | Slúži na vytlačenie vybratých    |
|    | fotografií zo zasunutej          |
|    | pamäťovej karty.                 |
| 13 | Ovládač rozloženia               |
|    | Otočením tohto ovládača je       |
|    | možné vybrať tlačové             |
|    | rozloženie fotografií.           |
|    |                                  |

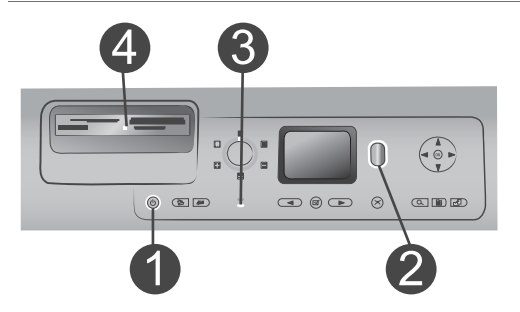

## Kontrolky

## 1 Kontrolka ovládacieho panelu

- **Svieti**: Tlačiareň je zapnutá.
- Nesvieti: Tlačiareň je v režime šetrenia energie.
- 2 Kontrolka stavu
  - Svieti (zeleným svetlom): Tlačiareň je zapnutá, ale netlačí.
  - Nesvieti: Tlačiareň je v režime šetrenia energie.
  - Bliká zeleným svetlom: Tlačiareň tlačí.
  - Bliká červeným svetlom: Tlačiareň vyžaduje pozornosť.
- 3 Kontrolky zásobníka na papier
  - Kontrolka zásobníka na fotografie svieti: Zásobník na fotografie je pripojený.
  - Kontrolka hlavného zásobníka svieti: Hlavný zásobník je pripojený.
- 4 Kontrolka pamäťovej karty
  - Svieti: Pamäťová karta je správne zasunutá.
  - Nesvieti: Nie je zasunutá žiadna pamäťová karta.
  - Bliká: Medzi pamäťovou kartou a tlačiarňou alebo počítačom sa prenášajú informácie.

## Ponuka tlačiarne

Stlačením tlačidla ponuky zobrazíte ponuku tlačiarne. Pri zobrazení podponuky slúži tlačidlo ponuky na návrat do hlavnej ponuky tlačiarne.

## Pohyb v ponuke tlačiarne:

- Pomocou navigačných šípok ▲ a ▼ môžete prehľadávať možnosti ponuky zobrazené na obrazovke tlačiarne. Položky ponuky, ktoré sú neprístupné, sa zobrazujú sivou farbou.
- Stlačením tlačidla OK otvoríte ponuku alebo vyberiete možnosť.
- Stlačením tlačidla na zrušenie akcie opustíte aktuálnu ponuku.

| Ponuka<br>najvyššej<br>úrovne  | Podponuky alebo možnosti                             | Ďalšie podponuky alebo<br>možnosti                                                                                                    |
|--------------------------------|------------------------------------------------------|----------------------------------------------------------------------------------------------------|
| Print                          | Print all (Tlačiť všetko)                            |                                                                                                    |
| Options<br>(Možnosti<br>tlače) | Print proof sheet (Tlačiť<br>skúšobný list)          |                                                                                                    |
|                                | Scan proof sheet (Skenovať<br>skúšobný list)         |                                                                                                    |
|                                | Video action prints (Výtlačky<br>z videa)            |                                                                                                    |
|                                | Print range (Rozsah tlače)                           | Select beginning of range:<br>(Vyberte začiatok rozsahu:)                                                                                               |
|                                |                                                      | Select end of range: (Vyberte koniec rozsahu:)                                                                                                    |
|                                | Print index page (Tlačiť index)                      |                                                                                                    |
|                                | Print new (Tlačiť nové<br>fotografie)                |                                                                                                    |
| Edit (Upraviť)                 | Remove red eye (Odstránenie<br>efektu červených očí) |                                                                                                    |
|                                | Photo brightness (Jas<br>fotografie)                 | Photo brightness: (Jas<br>fotografie:)                                                                                                    |
|                                |                                                      | (Stlačením navigačnej šípky ►<br>alebo ◀ je možné zvýšiť alebo<br>znížiť jas fotografie.)                                                               |
|                                | Add frame (Pridať rám)                               | Select pattern: (Vyberte vzor:)                                                                                                    |
|                                |                                                      | Select color: (Vyberte farbu:)                                                                                                    |
|                                | Add color effect (Pridať<br>farebný efekt)           | Choose color effect: (Vyberte<br>farebný efekt:)                                                                                                    |
|                                |                                                      | <ul> <li>Black and white<br/>(Čiernobiela)</li> <li>Sepia (Sépiový odtieň)</li> <li>Antique</li> <li>No effect (Bez efektu -<br/>predvolené)</li> </ul> |
|                                |                                                      | Farebný efekt nemá vplyv na<br>rámy vytvorené pomocou<br>možnosti Add frame (Pridať<br>rám).                                                            |

#### Čtruktú uku tinči

| Ponuka<br>najvyššej<br>úrovne | Podponuky alebo možnosti                       | Ďalšie podponuky alebo<br>možnosti                                                                                                    |
|-------------------------------|------------------------------------------------|----------------------------------------------------------------------------------------------------|
| Tools<br>(Nástroje)           | View 9-up (Zobraziť 9<br>fotografií na stranu) |                                                                                                    |
|                               | Slide show (Prezentácia)                       | Stlačením tlačidla <b>OK</b> je možné<br>pozastaviť prezentáciu alebo<br>pokračovať v prezentácii.<br>Stlačením tlačidla na <b>zrušenie</b><br><b>akcie</b> je možné prezentáciu<br>zastaviť.                    |
|                               | Print quality (Kvalita tlače)                  | <ul> <li>Print quality: (Kvalita tlače:)</li> <li>Best (Najlepšia - predvolené)</li> <li>Normal (Normálna)</li> </ul>                                                                                            |
|                               | Print sample page (Tlačiť<br>ukážkovú stranu)  |                                                                                                    |
|                               | Print test page (Tlačiť<br>testovaciu stranu)  |                                                                                                    |
|                               | Clean cartridges (Vyčistiť<br>kazety)          | Continue to second level<br>cleaning? (Prejsť na čistenie<br>druhého stupňa?)<br>• Yes (Áno)<br>• No (Nie)                                                                                                    |
|                               |                                                | Continue to third level cleaning?<br>(Prejsť na čistenie tretieho<br>stupňa?)<br>• Yes (Áno)<br>• No (Nie)                                                                                                    |
|                               | Align cartridge (Nastaviť<br>tlačovú kazetu)   |                                                                                                    |
| Bluetooth                     | Device address (Adresa<br>zariadenia)          | Device address: (Adresa zariadenia:)                                                                                                    |
|                               |                                                | (Niektoré zariadenia vybavené<br>technológiou bezdrôtovej<br>komunikácie Bluetooth vyžadujú<br>zadanie adresy zariadenia, ktoré<br>sa pokúšajú vyhľadať. Táto<br>možnosť ponuky zobrazuje<br>adresu zariadenia.) |
|                               | Device name (Názov<br>zariadenia)              | Device name: (Názov<br>zariadenia:)                                                                                                    |

| Ponuka<br>najvyššej<br>úrovne | Podponuky alebo možnosti    | Ďalšie podponuky alebo<br>možnosti                                                                                                    |
|-------------------------------|-----------------------------|----------------------------------------------------------------------------------------------------|
|                               |                             | (Môžete zvoliť názov tlačiarne,<br>ktorý sa zobrazí v ostatných<br>zariadeniach s technológiou<br>bezdrôtovej komunikácie<br>Bluetooth, ktoré nájdu tlačiareň.)                                                                                                    |
|                               | Passkey (Prístupový kľúč)   | (Stlačením navigačnej šípky ▲<br>zvýšite číslo o jedno; stlačením<br>navigačnej šípky ▼ číslo<br>znížite. Stlačením tlačidla OK sa<br>presuniete na ďalšie číslo.)<br>(K tlačiarni môžete priradiť<br>číselný prístupový kľúč<br>Bluetooth. Tento kľúč musia<br>zadať používatelia zariadení s<br>technológiou bezdrôtovej<br>komunikácie Bluetooth, keď sa<br>pokúšajú vyhľadať tlačiareň, aby<br>na nej mohli tlačiť. Kľúč je nutné<br>zadať vtedy, ak je možnosť<br>Security level (Úroveň<br>zabezpečenia) nastavená na<br>hodnotu High (Vysoká).<br>Predvolený prístupový kľúč je<br>0000.) |
|                               | Accessibility (Prístupnosť) | <ul> <li>Accessibility: (Prístupnosť:)</li> <li>Visible to all (Viditeľné pre<br/>všetkých)</li> <li>Not visible (Nie je viditeľné)<br/>Keď je možnosť<br/>Accessibility (Prístupnosť)<br/>nastavená na hodnotu Not<br/>visible (Nie je viditeľné),<br/>môžu na tlačiarni tlačiť iba<br/>zariadenia, ktoré poznajú<br/>adresu zariadenia<br/>(tlačiarne).</li> <li>(Zmenou prístupnosti je možné<br/>nastaviť tlačiareň s funkciou<br/>Bluetooth na viditeľnú alebo<br/>neviditeľnú pre ostatné<br/>zariadenia používajúce<br/>technológiu bezdrôtovej<br/>komunikácie Bluetooth.)</li> </ul>    |

| Ponuka<br>najvyššej<br>úrovne | Podponuky alebo možnosti                                     | Ďalšie podponuky alebo<br>možnosti                                                                                                    |
|-------------------------------|--------------------------------------------------------------|----------------------------------------------------------------------------------------------------|
|                               | Security level (Úroveň<br>zabezpečenia)                      | <ul> <li>Security level: (Úroveň zabezpečenia:)</li> <li>High (Vysoká) (Tlačiareň vyžaduje, aby používatelia iných zariadení používajúcich technológiu bezdrôtovej komunikácie zadali prístupový kľúč tlačiarne.)</li> <li>Low (Nízka) (Tlačiareň nevyžaduje, aby používatelia iných zariadení používajúcich technológiu bezdrôtovej komunikácie zadali prístupový kľúč tlačiarne.)</li> </ul> |
|                               | Reset Bluetooth options<br>(Obnoviť nastavenia<br>Bluetooth) | Reset Bluetooth options:<br>(Obnoviť nastavenia Bluetooth:)<br>• Yes (Áno)<br>• No (Nie)                                                                                                    |
| Help (Pomoc)                  | Cartridges (Kazety)                                          | Print Cartridge Help: (Pomoc<br>s tlačovou kazetou:)<br>(Pomocou navigačných šípok<br>▲ a ▼ sa môžete posúvať<br>medzi tlačovými kazetami HP,<br>ktoré sú k dispozícii pre<br>tlačiareň. Potom stlačte tlačidlo<br>OK. Zobrazí sa návod na<br>zasunutie kazety.)                                                                                                    |
|                               | Photo sizes (Veľkosti<br>fotografií)                         | <ul> <li>Photo Sizes Help: (Pomoc s veľkosťou fotografií:)</li> <li>(Pomocou navigačných šípok<br/>▲ a ▼ sa môžete presúvať medzi dostupnými veľkosťami fotografií.)</li> </ul>                                                                                                    |
|                               | Paper loading (Vloženie<br>papiera)                          | Paper Loading Help: (Pomoc<br>pre vkladanie papiera:)<br>(Pomocou <b>navigačných šípok</b><br>▲ a ▼ sa môžete presúvať<br>medzi informáciami o vkladaní<br>papiera.)                                                                                                    |

## Štruktúra ponuky tlačiarne pokračovanie

| Ponuka<br>najvyššej<br>úrovne | Podponuky alebo možnosti                   | Ďalšie podponuky alebo<br>možnosti                                                                                                    |
|-------------------------------|--------------------------------------------|----------------------------------------------------------------------------------------------------|
|                               | Paper jams (Zaseknutie<br>papiera)         | Paper Jam Help: (Pomoc pre<br>odstránenie zaseknutého<br>papiera:)<br>(Vyberte túto možnosť, ak<br>chcete zobraziť návod na<br>odstránenie zaseknutého<br>papiera.)                                                                                                    |
|                               | Camera connect (Pripojenie<br>fotoaparátu) | Camera Connect Help: (Pomoc<br>pre pripojenie fotoaparátu:)<br>(Vyberte túto možnosť, ak<br>chcete zobraziť návod na<br>pripojenie digitálneho<br>fotoaparátu s rozhraním<br>PictBridge k tlačiarni.)                                                                                                    |
| Preferences<br>(Predvoľby)    | SmartFocus                                 | Turn SmartFocus: (Funkcia<br>SmartFocus - inteligentné<br>zaostrenie:)<br>• On (Zapnuté - predvolené)<br>• Off (Vypnuté)                                                                                                    |
|                               | Digital Flash (Digitálny blesk)            | Turn Digital Flash: (Digitálny<br>blesk:)<br>• On (Zapnuté)<br>• Off (Vypnuté - predvolené)                                                                                                    |
|                               | Date/time (Dátum a čas)                    | Date/time stamp: (Formát<br>dátumu a času:)<br>• Date/time (Dátum a čas)<br>• Date only (Iba dátum)<br>• Off (Vypnuté - predvolené)                                                                                                    |
|                               | Colorspace (Priestor farieb)               | <ul> <li>Choose colorspace: (Vybrať priestor farieb:)</li> <li>sRGB</li> <li>Adobe RGB</li> <li>Auto-select (Automatický výber - predvolené)</li> <li>Automatický výber zaisťuje, aby tlačiareň v prípade dostupnosti používala priestor farieb Adobe RGB. Ak priestor farieb Adobe RGB nie je k dispozícii, použije sa predvolený priestor sRGB.</li> </ul> |

Štruktúra ponuky tlačiarne pokračovanie

|  | Štruktúra | ponuky | tlačiarne | pokračovanie |
|--|-----------|--------|-----------|--------------|
|--|-----------|--------|-----------|--------------|

| Ponuka<br>najvyššej<br>úrovne | Podponuky alebo možnosti                          | Ďalšie podponuky alebo<br>možnosti                                                                                                    |
|-------------------------------|---------------------------------------------------|----------------------------------------------------------------------------------------------------|
|                               | Passport photo mode (Režim<br>pasovej fotografie) | Turn passport photo mode:<br>(Režim pasovej fotografie:)<br>On (Zapnuté)<br>Off (Vypnuté - predvolené)<br>Select Size: (Vybrať veľkosť:)<br>Ak vyberiete možnosť <b>On</b><br>(Zapnuté), tlačiareň zobrazí<br>výzvu na výber veľkosti pasovej<br>fotografie. V režime pasovej<br>fotografie tlačiareň vytlačí všetky<br>fotografie tov vybratej veľkosti.<br>Na každej strane je jedna<br>fotografia. Ak určíte niekoľko<br>kópií tej istej fotografie, všetky<br>sa zobrazia na rovnakej strane<br>(ak nie je k dispozícii dosť<br>miesta).<br>Fotografie vytlačené v režime<br>pasovej fotografie musíte pred<br>laminovaním nechať jeden deň<br>vyschnúť. |
|                               | Tray select (Výber zásobníka)                     | <ul> <li>Select which paper tray to use:<br/>(Vyberte zásobník papiera:)</li> <li>Front (Predný - predvolené,<br/>ak nie je nainštalovaný<br/>zadný zásobník)</li> <li>Rear (Zadný)</li> <li>Ask each time (Vždy sa<br/>pýtať - predvolené, ak je<br/>nainštalovaný zadný<br/>zásobník)</li> </ul>                                                                                                    |
|                               | Paper detect (Zistenie papiera)                   | <ul> <li>Auto paper detect: (Automatické zistenie papiera:)</li> <li>On (Zapnuté - predvolené)</li> <li>Off (Vypnuté)</li> </ul>                                                                                                    |
|                               | Preview animation<br>(Animovaná ukážka)           | Turn preview animation:<br>(Animovaná ukážka:)<br>• On (Zapnuté - predvolené)<br>• Off (Vypnuté)                                                                                                    |

| Ponuka<br>najvyššej<br>úrovne | Podponuky alebo možnosti                 | Ďalšie podponuky alebo<br>možnosti                                                                                                    |
|-------------------------------|------------------------------------------|----------------------------------------------------------------------------------------------------|
|                               | Video enhancement<br>(Vylepšenie videa)  | <ul> <li>Turn video print enhancement:<br/>(Vylepšenie tlače videa:)</li> <li>On (Zapnuté)</li> <li>Off (Vypnuté - predvolené)</li> </ul>                                                                                                    |
|                               | Restore defaults (Obnoviť<br>predvolené) | Restore original factory<br>preferences: (Obnoviť predvoľby<br>z výroby:)                                                                                                    |
|                               |                                          | <ul><li>Yes (Ano)</li><li>No (Nie)</li></ul>                                                                                                    |
|                               |                                          | Obnoví všetky položky ponuky<br>na nastavenia od výrobcu,<br>okrem položiek Select<br>language (Vybrať jazyk), Select<br>country/region (Vybrať krajinu<br>alebo región) (pod položkou<br>Language (Jazyk) v ponuke<br>Preferences (Predvoľby)) a<br>nastavenia Bluetooth (pod<br>položkou Bluetooth v hlavnej<br>ponuke tlačiarne). |
|                               | Language (Jazyk)                         | Select language: (Vybrať jazyk:)                                                                                                    |
|                               |                                          | Select country/region: (Vybrať krajinu alebo región:)                                                                                                    |

Štruktúra ponuky tlačiarne pokračovanie

# Informácie o papieri

Tlačiareň tlačí na fotografický papier, obyčajný papier alebo malé médiá, ako sú indexové karty a obálky.

## Vloženie papiera

| Typ papiera |                                                                                                    | Pos    | stup vloženia                                                                                                    | Zásobník        |
|-------------|----------------------------------------------------------------------------------------------------|--------|----------------------------------------------------------------------------------------------------|-----------------|
| •           | Papier veľkosti<br>Letter alebo A4<br>Priesvitné fólie<br>Fotografický<br>papier 20 x 25<br>cm (8 x 10<br>palcov) | 1<br>2 | Zdvihnite výstupný<br>zásobník.<br>Vložte obyčajný<br>papier, fotografický<br>papier alebo<br>priesvitné fólie<br>tlačovou stranou<br>nadol. Skontrolujte, či<br>stoh papiera nie je<br>vyšší, ako vrch | Hlavný zásobník |

## Vloženie papiera pokračovanie

| Typ papiera                                                                                                    | Postup vloženia                                                                                                    | Zásobník                                                                                                    |  |
|----------------------------------------------------------------------------------------------------|----------------------------------------------------------------------------------------------------|----------------------------------------------------------------------------------------------------|--|
|                                                                                                    | <ul> <li>pozdĺžnej vodiacej<br/>lišty.</li> <li>Potiahnite k sebe (až<br/>na zarážku) jazdec<br/>zásobníka na papier.<br/>Rozsvieti sa<br/>kontrolka hlavného<br/>zásobníka<br/>signalizujúca, že pre<br/>nasledujúcu tlačovú<br/>úlohu bude použitý<br/>papier z hlavného<br/>zásobníka.</li> <li>Zatlačte nadol<br/>výstupný zásobník.</li> </ul>                                                                                                    | 1       Výstupný zásobník         2       Priečna vodiaca lišta         3       Pozdĺžna vodiaca lišta         4       Jazdec zásobníka na fotografie |  |
| <ul> <li>Fotografický papier 10 x 15 cm (4 x 6 palcov)</li> <li>Indexové karty</li> <li>Karty Hagaki</li> <li>Karty veľkosti L</li> </ul> | <ol> <li>Zdvihnite výstupný<br/>zásobník.</li> <li>Vložte papier<br/>tlačovou stranou<br/>nadol. Ak používate<br/>papier s uškom,<br/>vložte ho tak, aby<br/>koniec s uškom<br/>vošiel do tlačiarne<br/>ako posledný.</li> <li>Zatlačte nadol<br/>výstupný zásobník.</li> <li>Posuňte jazdec<br/>zásobníka na papier<br/>od seba (až na<br/>zarážku). Rozsvieti<br/>sa kontrolka<br/>zásobníka na<br/>fotografie<br/>signalizujúca, že pre<br/>nasledujúcu tlačovú<br/>úlohu bude použitý<br/>papier zo zásobníka<br/>na fotografie.</li> </ol> | Zásobník na fotografie                                                                                                    |  |
| <ul> <li>Fotografický<br/>papier 13 x 18</li> </ul>                                                                                       | <ol> <li>Stlačte tlačidlá na<br/>obidvoch stranách<br/>výstupného<br/>zásobníka a</li> </ol>                                                                                                    | Hlavný vstupný zásobník                                                                                                    |  |

| Typ papiera                      | Postup vloženia                                                                                                    | Zásobník            |
|----------------------------------|----------------------------------------------------------------------------------------------------|---------------------|
| cm (5 x 7<br>palcov)<br>• Obálky | <ul> <li>vytiahnite výstupný zásobník smerom k sebe.</li> <li>2 Vložte fotografický papier tlačovou stranou nadol. Obálky vkladajte prednou stranou nadol a chlopňou vľavo. Zasuňte chlopne dovnútra obálok, aby ste predišli zaseknutiu obálok.</li> <li>3 Vráťte späť výstupný zásobník.</li> <li>4 Potiahnite k sebe (až na zarážku) jazdec zásobníka na papier. Rozsvieti sa kontrolka hlavného zásobníka signalizujúca, že pre nasledujúcu tlačovú úlohu bude použitý papier z hlavného zásobníka.</li> </ul> | 1 Výstupný zásobník |

# Informácie o tlačových kazetách

Na tlačiarni HP Photosmart 8100 series je možné tlačiť farebné a čiernobiele fotografie.Spoločnosť Hewlett-Packard dodáva rôzne typy tlačových kaziet, z ktorých si môžete vybrať tie najvhodnejšie kazety pre svoje potreby. Čísla kaziet, ktoré je možné použiť s tlačiarňou, sú uvedené na zadnom kryte.

Ak chcete dosiahnuť optimálne výsledky tlače, odporúčame používať iba tlačové kazety značky HP. Použitie kazety, ktorá nie je uvedená v tejto tabuľke, môže mať za následok neplatnosť záruky na tlačiareň.

| Tlačový výstup…             | Zasuňte túto tlačovú<br>kazetu do ľavého vozíka:        | Zasuňte túto tlačovú<br>kazetu do pravého<br>vozíka: |
|-----------------------------|---------------------------------------------------------|------------------------------------------------------|
| Fotografie v plných farbách | Trojfarebná kazeta HP Tri-<br>color č. 343 alebo č. 344 | Fotografická kazeta<br>HP Photo č. 348               |

## Použitie správnych tlačových kaziet

Použitie správnych tlačových kaziet pokračovanie

| Tlačový výstup…                                             | Zasuňte túto tlačovú<br>kazetu do ľavého vozíka:        | Zasuňte túto tlačovú<br>kazetu do pravého<br>vozíka:             |
|-------------------------------------------------------------|---------------------------------------------------------|------------------------------------------------------------------|
| Čiernobiele fotografie                                      | Trojfarebná kazeta HP Tri-<br>color č. 343 alebo č. 344 | Fotografická kazeta pre<br>odtiene sivej HP Gray<br>Photo č. 100 |
| Fotografie so sépiovým<br>odtieňom alebo efektom<br>antique | Trojfarebná kazeta HP Tri-<br>color č. 343 alebo č. 344 | Fotografická kazeta<br>HP Photo č. 348                           |
| Text a farebné kresby                                       | Trojfarebná kazeta HP Tri-<br>color č. 343 alebo č. 344 | Čierna kazeta HP Black č.<br>339                                 |

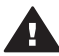

Upozornenie Skontrolujte, či používate správnu tlačovú kazetu.
Upozorňujeme, že spoločnosť Hewlett-Packard neodporúča upravovať alebo opätovne napĺňať kazety značky HP. Na poškodenia spôsobené úpravami alebo opätovným naplnením kaziet značky HP sa nevzťahuje záruka spoločnosti Hewlett-Packard.

Ak chcete dosiahnuť najvyššiu kvalitu tlače, odporúčame nainštalovať akékoľvek predávané tlačové kazety pred dátumom vyznačeným na obale.

## Vloženie alebo výmena tlačových kaziet

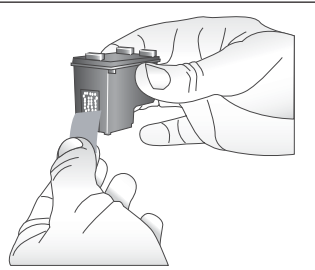

Odstráňte ružovú pásku.

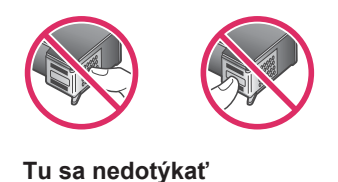

## Príprava tlačiarne a kaziet

- 1 Uistite sa, že je tlačiareň zapnutá a že ste z vnútra tlačiarne odstránili kartón.
- 2 Zdvihnite hlavný kryt tlačiarne.
- Odstráňte z obidvoch kaziet svetloružovú pásku.

Nedotýkajte sa atramentových trysiek alebo medených kontaktov a nenalepujte pásky späť na kazety.

#### Vloženie alebo výmena tlačových kaziet pokračovanie

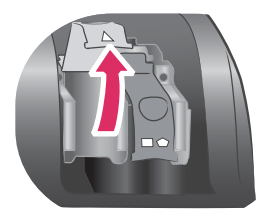

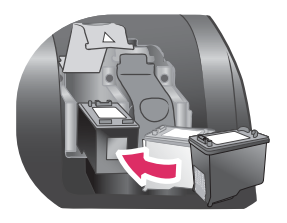

## Zasuňte kazety.

- Ak kazetu vymieňate, zatlačte kryt vozíka kazety a potiahnite ho späť, aby sa otvoril. Potom vyberte kazetu.
- 2 Priložte symbol na štítku kazety k správnemu vozíku. Držte kazetu štítkom nahor a zasuňte ju pod miernym uhlom do vozíka medenými kontaktmi napred. Zatlačte kazetu. Kazeta by mala zapadnúť na miesto.
- 3 Zavrite kryt vozíka kazety.
- 4 Opakovaním predchádzajúceho postupu nainštalujte v prípade potreby druhú kazetu.
- 5 Po nainštalovaní kaziet zavrite hlavný kryt.

Aby mohla tlačiareň normálne pracovať, musia byť nainštalované obidve kazety.

Tip Núdzový režim tlače umožňuje pokračovať v tlači, aj keď sa v jednej z kaziet spotrebuje atrament. Odstráňte kazetu a zavrite hlavný kryt. Tlačiareň prejde do núdzového režimu tlače. Tlačiareň bude pokračovať v tlači, avšak pomalšie a s nižšou kvalitou tlače. Zobrazí sa správa s pripomenutím, že tlačiareň je v núdzovom režime tlače. Čo najskôr vymeňte kazetu.

Na obrazovke tlačiarne v nečinnosti sa zobrazujú dve ikony s približnou úrovňou atramentu v každej kazete (100 %, 75 %, 50 %, 25 % a takmer prázdna). Ikony úrovne atramentu sa nezobrazujú, ak niektorá z nainštalovaných kaziet nie je originálna kazeta značky HP.

Pri inštalácii alebo výmene tlačovej kazety sa zobrazí správa s upozornením, aby ste vytlačili kalibračnú stranu. Táto operácia je predpokladom pre získanie výtlačkov vysokej kvality.

## Zarovnanie kaziet

- 1 Vložte papier do vstupného zásobníka.
- 2 Podľa pokynov na obrazovke dokončite zarovnanie kazety.

## Ochrana nepoužívanej tlačovej kazety

| Tlačovú kazetu vybratú z tlačiarne vždy<br>uschovajte v chrániči tlačovej kazety (ak<br>je k dispozícii). Chránič kazety<br>zabraňuje vyschnutiu atramentu.<br>Nesprávne uschovanie kazety môže<br>spôsobiť zlyhanie kazety. |  |  |
|----------------------------------------------------------------------------------------------------|--|--|
| Pri vkladaní kazety do chrániča<br>kazety zasuňte kazetu do chrániča<br>pod miernym uhlom a pevne ju<br>zatlačte na miesto.                                                                                                  |  |  |
| Po zasunutí kazety do chrániča tlačovej<br>kazety umiestnite chránič s kazetou do<br>úložného priestoru v tlačiarni, pod<br>vrchným krytom.                                                                                  |  |  |

# **2** Používanie tlačiarne

Tlač fotografií vysokej kvality je jednoduchá. Táto časť obsahuje stručné informácie o používaní tlačiarne ako aj podrobné pokyny pre používanie pamäťových kariet, výber fotografií a podobne.

## Stručný úvod

Tlač fotografií je veľmi jednoduchá. Postupujte nasledovne.

| 1. krok: Príprava na tlač  |   |                                                                                                    |
|----------------------------|---|----------------------------------------------------------------------------------------------------|
| Inštalácia tlačovej kazety |   | <ul> <li>Nainštalujte tlačové kazety.</li> <li>Viac informácií nájdete v časti Informácie o tlačových kazetách.</li> <li>a Rozbaľte tlačovú kazetu a odstráňte z nej pásku. Nedotýkajte sa medených kontaktov alebo atramentových trysiek.</li> <li>b Otvorte vrchný kryt tlačiarne.</li> <li>c Priložte symbol na štítku kazety k správnemu vozíku. Držte kazetu štítkom nahor a zasuňte</li> </ul> |
|                            |   | <ul> <li>ju pod miernym uhlom do vozíka medenými<br/>kontaktmi napred. Zatlačte kazetu. Kazeta by<br/>mala zapadnúť na miesto.</li> <li>d Opakujte postup pre každú tlačovú kazetu,<br/>ktorú chcete nainštalovať.</li> <li>Vložte fotografický papier.</li> </ul>                                                                                                    |
| Vloženie papiera           |   | <ul> <li>Viac informácií nájdete v časti Informácie o papieri.</li> <li>a Otvorte vstupný zásobník na zadnej strane tlačiarne.</li> <li>b Vložte do vstupného zásobníka niekoľko listov fotografického papiera.</li> <li>c Prisuňte priečnu vodiacu lištu k okraju papiera.</li> </ul>                                                                                                    |
| 2. krok: Výber fotografií  |   |                                                                                                    |
|                            | 1 | Zasuňte do tlačiarne pamäťovú kartu, ktorá                                                                                                    |

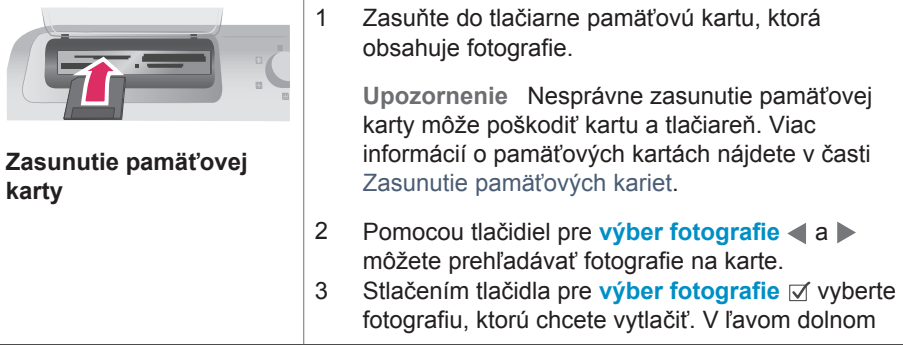

pokračovanie

| 2        | kro | k• '       | ٧X | ího | r f | ot | na  | rafií |
|----------|-----|------------|----|-----|-----|----|-----|-------|
| <u> </u> | NU  | <b>n</b> . | •  |     |     | υu | UQ. | am    |

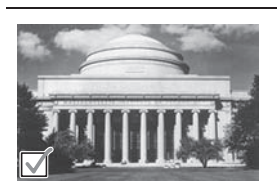

rohu fotografie na obrazovke tlačiarne sa začiarkne políčko.

Viac informácií o výbere fotografií nájdete v časti Výber fotografií.

Výber fotografie

3. krok: Tlač

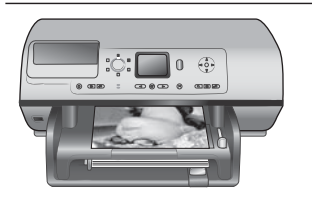

→ Stlačením tlačidla pre tlač úlohy vytlačte vybraté fotografie.

Tlač fotografií

## Tlač bez použitia počítača

Na tlačiarni HP Photosmart 8100 series je možné tlačiť kvalitné fotografie úplne bez počítača.

## Použitie pamäťových kariet

Po získaní fotografií pomocou digitálneho fotoaparátu môžete vybrať pamäťovú kartu z fotoaparátu a zasunúť ju do tlačiarne. Keď je karta v tlačiarni, môžete zobraziť a vytlačiť fotografie uložené na karte. Tlačiareň podporuje nasledujúce typy pamäťových kariet: CompactFlash<sup>™</sup>, Memory Stick, Microdrive<sup>™</sup>, MultiMediaCard<sup>™</sup>, Secure Digital<sup>™</sup>, SmartMedia<sup>™</sup> a xD-Picture Card<sup>™</sup>.

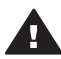

**Upozornenie** Pri použití akéhokoľvek iného typu pamäťovej karty sa môže poškodiť pamäťová karta a tlačiareň.

Informácie o ďalších spôsoboch prenášania fotografií z digitálneho fotoaparátu do tlačiarne nájdete v časti Pripojenie tlačiarne.

## Podporované formáty súborov

Tlačiareň rozpozná a vytlačí priamo z pamäťovej karty nasledujúce formáty súborov: JPEG, nekomprimovaný TIFF, AVI (s kompresiou JPEG), Quick Time (s kompresiou JPEG) a MPEG-1. Ak digitálny fotoaparát ukladá fotografie a videozáznamy v iných formátoch, uložte tieto súbory do počítača a vytlačte ich pomocou softvérového programu. Viac informácií nájdete v Pomocníkovi pre tlačiareň HP Photosmart.

## Zasunutie pamäťových kariet

Po získaní fotografií pomocou digitálneho fotoaparátu vyberte pamäťovú kartu z fotoaparátu a zasuňte ju do tlačiarne.

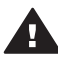

**Upozornenie** Nevyťahujte pamäťovú kartu, keď bliká kontrolka pamäťovej karty. Blikajúca kontrolka signalizuje, že tlačiareň používa pamäťovú kartu. Vybratím pamäťovej karty v okamihu, keď sa používa, môžete poškodiť tlačiareň a pamäťovú kartu alebo poškodiť informácie na pamäťovej karte.

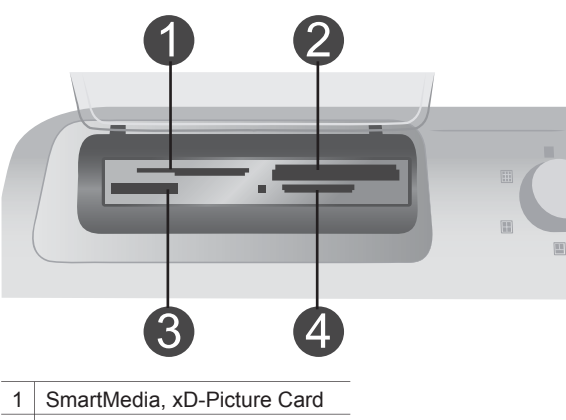

- 2 Memory Stick
- 3 CompactFlash, Microdrive
- 4 MultiMediaCard, Secure Digital

## Zasunutie pamäťovej karty

- 1 Vyberte akékoľvek pamäťové karty zasunuté v niektorej z pätíc pre pamäťové karty. V jednom okamihu môže byť zasunutá iba jedna karta.
- 2 Nájdite správnu päticu pre pamäťovú kartu, ktorú chcete použiť.
- 3 Zasuňte pamäťovú kartu do pätice medenými kontaktmi nadol alebo kovovými zdierkami smerom do tlačiarne.
- 4 Opatrne zatlačte pamäťovú kartu do tlačiarne, kým sa nezastaví.

Tlačiareň prečíta pamäťovú kartu a zobrazí prvú fotografiu na karte. Ak ste na vybratie fotografií použili digitálny fotoaparát, tlačiareň zobrazí otázku, či chcete vytlačiť fotografie vybraté v digitálnom fotoaparáte.

## Výber fotografií

Pomocou ovládacieho panela tlačiarne je možné vybrať na tlač jednu alebo niekoľko fotografií.

## Výber fotografie

- 1 Zasuňte pamäťovú kartu.
- 2 Pomocou tlačidiel pre výber fotografie ◀ a ▶ prejdite na fotografiu, ktorú chcete vytlačiť.
  - Tip Ak chcete prechádzať medzi fotografiami rýchlejšie, stlačte a podržte tlačidlo pre výber fotografie ◀ alebo ▶.
- 3 Stlačením tlačidla pre výber fotografie ☑ vyberte fotografiu zobrazenú na obrazovke tlačiarne.

V ľavom dolnom rohu obrazovky tlačiarne sa začiarkne políčko označujúce, že fotografia je vybratá na tlač. Opakovaným stlačením tlačidla pre výber fotografie ☑ je možné vytlačiť viac ako jednu kópiu fotografie. Vedľa začiarknutia sa zobrazuje počet kópií, ktoré budú vytlačené. Stlačením tlačidla na zrušenie akcie znížite počet kópií o jednu.

4 Ak chcete vybrať ďalšie fotografie, opakujte postup.

#### Zrušenie výberu fotografie

- Pomocou tlačidiel pre výber fotografie ◄ a ► prejdite na fotografiu, ktorej výber chcete zrušiť.
- 2 Stlačte tlačidlo na zrušenie akcie.

Odstránené fotografie sa neodstránia z pamäťovej karty.

## Tlač vybratých fotografií

Fotografie je možné tlačiť z pamäťovej karty alebo priamo z digitálneho fotoaparátu s rozhraním PictBridge alebo fotoaparátu pre priamu tlač HP. Môžete vytlačiť vybraté fotografie, všetky fotografie, fotografie vybraté na skúšobnom liste alebo rad fotografií. Pokyny nájdete v *Používateľskej príručke*, ktorá je k dispozícii v elektronickej podobe na disku CD s *Používateľskou príručkou*.

## Vylepšenie fotografií

Tlačiareň disponuje rôznymi nástrojmi a efektmi, pomocou ktorých môžete vylepšiť fotografie alebo ich použiť tvorivým spôsobom. K fotografiám môžete pridať farebné efekty, odstrániť efekt červených očí alebo pridať ozdobný rám. Nastavenia nezmenia pôvodnú fotografiu. Budú mať vplyv iba na tlač. Pokyny nájdete v *Používateľskej príručke*, ktorá je k dispozícii v elektronickej podobe na disku CD s *Používateľskou príručkou*.

## Zmena predvolieb tlačiarne

Pomocou ponuky tlačiarne na ovládacom paneli tlačiarne môžete zmeniť predvolené nastavenia tlačiarne na vlastné predvoľby. Predvoľby tlačiarne sú všeobecne platné nastavenia. Použijú sa na všetky tlačené fotografie. Úplný zoznam dostupných predvolieb a ich predvolených nastavení nájdete v časti Ponuka tlačiarne. Postup zmeny predvolieb tlačiarne je popísaný v *Používateľskej príručke*, ktorá je k dispozícii v elektronickej podobe na disku CD s *Používateľskou príručkou*.

## Pripojenie tlačiarne

Tlačiareň je možné pripojiť k iným zariadeniam.

## Pripojenie k iným zariadeniam

Tlačiareň je možné pripojiť k počítaču alebo iným zariadeniam niekoľkými spôsobmi. Každý typ pripojenia umožňuje vykonávať iné úlohy.

| Typ pripojenia a potrebné<br>príslušenstvo                                                                                                    | Dostupné funkcie                                                                                                    |  |  |
|----------------------------------------------------------------------------------------------------|----------------------------------------------------------------------------------------------------|--|--|
| <ul> <li>USB</li> <li>Kábel pre rozhranie USB (Universal<br/>Serial Bus) 1.1 alebo 2.0 s<br/>maximálnou dĺžkou 3 m (10 stôp).<br/>Pokyny pre pripojenie tlačiarne<br/>pomocou kábla USB nájdete v<br/><i>Úvodnej brožúre</i>.</li> <li>Počítač s prístupom na Internet (pre<br/>použitie služby HP Instant Share).</li> </ul> | <ul> <li>Tlač z počítača na tlačiareň. Viac informácií nájdete v časti Tlač s použitím počítača.</li> <li>Uloženie fotografií z pamäťovej karty zasunutej v tlačiarni do počítača. V počítači je možné fotografie vylepšiť alebo usporiadať pomocou softvéru HP Image Zone.</li> <li>Zdieľanie fotografií prostredníctvom služby HP Instant Share.</li> <li>Priama tlač z digitálneho fotoaparátu pre priamu tlač HP Photosmart na tlačiareň. Viac informácií nájdete v časti Tlač bez použitia počítača a v dokumentácii fotoaparátu.</li> </ul> |  |  |
| <b>PictBridge</b><br>Digitálny fotoaparát s rozhraním<br>PictBridge a kábel USB.<br>Pripojte fotoaparát k portu pre fotoaparát<br>na prednej strane tlačiarne.                                                                                                    | Priama tlač z digitálneho fotoaparátu s<br>rozhraním PictBridge na tlačiareň.<br>Viac informácií nájdete v časti Tlač bez<br>použitia počítača a v dokumentácii<br>fotoaparátu.                                                                                                    |  |  |
| Bluetooth<br>Voliteľný adaptér pre bezdrôtové<br>pripojenie tlačiarne HP Bluetooth.<br>Ak je toto príslušenstvo súčasťou<br>tlačiarne alebo ste ho zakúpili<br>samostatne, preštudujte si<br>dokumentáciu k tomuto príslušenstvu a<br>pokyny v pomocníkovi.                                                                   | Tlač z ľubovoľného zariadenia s<br>technológiou bezdrôtovej komunikácie<br>Bluetooth na tlačiareň.<br>Ak pripojíte voliteľný adaptér pre<br>bezdrôtové pripojenie tlačiarne<br>HP Bluetooth k tlačiarni pomocou portu<br>pre fotoaparát, nastavte podľa potreby<br>možnosti v ponuke Bluetooth. Viac<br>informácií nájdete v časti Ponuka<br>tlačiarne.<br>Adaptér nie je kompatibilný s operačným<br>systémom Macintosh OS.                                                                                                    |  |  |

## Pripojenie prostredníctvom služby HP Instant Share

Služba HP Instant Share slúži na zdieľanie fotografií s priateľmi a známymi prostredníctvom elektronickej pošty, webových albumov alebo webových služieb pre zhotovenie fotografií. Tlačiareň musí byť pripojená pomocou kábla USB k počítaču, ktorý má prístup na Internet a je v ňom nainštalovaný potrebný softvér HP. Ak sa pokúsite použiť službu HP Instant Share, keď nemáte nainštalovaný alebo nakonfigurovaný potrebný softvér, zobrazí sa správa s požiadavkami na vykonanie požadovaných operácií.

## Použitie služby HP Instant Share

- 1 Zasuňte pamäťovú kartu a vyberte fotografie.
- 2 Stlačte tlačidlo HP Instant Share.
- 3 Podľa pokynov na obrazovke počítača odošlite vybraté fotografie iným používateľom.

Informácie o použití služby HP Instant Share nájdete v pomocníkovi softvéru HP Image Zone.

## Tlač s použitím počítača

Všetky fotografické tlačiarne značky HP sa dodávajú so softvérom HP Image Zone, ktorý umožňuje pracovať s fotografiami v širokom rozsahu. Pomocou tohto softvéru môžete s obrázkami tvorivo pracovať: upravovať ich, zdieľať a vytvárať zaujímavé úlohy, ako sú napríklad pohľadnice. Softvér HP Image Zone sa nainštaluje iba vtedy, ak zvolíte typickú inštaláciu (možnosť **Typical**). Viac informácií nájdete v časti Inštalácia softvéru.

| Funkcia softvéru                                                                                                    | Zdroje informácií                                                                                                    |  |  |
|----------------------------------------------------------------------------------------------------|----------------------------------------------------------------------------------------------------|--|--|
| <ul> <li>Ovládanie parametrov tlače</li> <li>Využite možnosti ovládača tlačiarne</li> <li>HP Photosmart. Tento softvér vám</li> <li>poskytne úplnú kontrolu nad tlačenými</li> <li>fotografiami. Umožňuje:</li> <li>vytvoriť výtlačky v kvalite konceptu,<br/>ktoré šetria atrament a fotografické<br/>médium;</li> <li>naučiť sa plne využívať možnosti<br/>tlačiarne a digitálnych fotografií;</li> <li>pomocou rozšírených nastavení<br/>farieb vytvoriť výtlačky najvyššej<br/>kvality.</li> </ul> | Na počítači so systémom Windows:<br>V pomocníkovi kliknite na tému<br>HP Photosmart Printer Help<br>(Pomocník pre tlačiareň<br>HP Photosmart). Ak sa chcete dozvedieť<br>viac o tejto možnosti, v dialógovom okne<br>tlače kliknite pravým tlačidlom na<br>príslušnú možnosť a kliknite na políčko<br>Čo je toto?<br>Na počítači Macintosh: V aplikácii<br>Finder (Vyhľadať) vyberte možnosť Help<br>(Pomoc) > Mac Help (Pomoc pre<br>počítač Macintosh) a vyberte Library<br>(Knižnica) > HP Photosmart Printer<br>Help for Macintosh (Pomocník<br>tlačiarne HP Photosmart pre Macintosh). |  |  |
| HP Instant Share                                                                                                    | Viac informácií o použití služby<br>HP Instant Share s konkrétnym<br>modelom tlačiarne nájdete v časti<br>Pripojenie prostredníctvom služby<br>HP Instant Share.<br><b>Na počítači so systémom Windows</b> :<br>V pomocníkovi kliknite na tému <b>Use the</b><br><b>HP Image Zone</b> (Použitie služby<br>HP Image Zone) a potom kliknite na<br>položku <b>Share your images using</b><br><b>HP Instant Share</b> (Zdieľanie obrázkov<br>pomocou služby HP Instant Share).                                                                                                    |  |  |

| Funkcia softvéru                                                                                                    | Zdroje informácií                                                                                                    |
|----------------------------------------------------------------------------------------------------|----------------------------------------------------------------------------------------------------|
| <ul> <li>Služba HP Instant Share umožňuje<br/>zdieľať fotografie s priateľmi a známymi.</li> <li>Služba HP Instant Share umožňuje:</li> <li>Posielať obrázky e-mailom<br/>prostredníctvom služby HP Instant<br/>Share bez veľkých príloh.</li> <li>Vytvárať webové albumy pre<br/>zdieľanie, usporiadanie a uchovanie<br/>fotografií.</li> <li>Objednať profesionálne<br/>spracovanie fotografií online<br/>(dostupnosť tejto služby závisí od<br/>krajiny alebo regiónu).</li> </ul> | Ak chcete používať službu HP Instant<br>Share v systéme Windows, spustite<br>program HP Image Zone, vyberte jednu<br>alebo viac fotografií a kliknite na kartu<br><b>HP Instant Share</b> .<br><b>Na počítači Macintosh</b> : Spustite službu<br>HP Instant Share a postupujte podľa<br>pokynov na obrazovke.<br>Ak chcete používať službu HP Instant<br>Share na počítači Macintosh, stlačte a<br>podržte tlačidlo <b>HP Photosmart Menu</b><br>(Ponuka tlačiarne HP Photosmart) na<br>paneli Dock a potom z ponuky vyberte<br>možnosť <b>HP Instant Share</b> .                                                                                                    |
| Tvorivé úlohy<br>Skúste svoje fotografie používať inak,<br>ako len vo fotografickom albume.<br>Pomocou softvéru HP Image Zone<br>môžete použiť svoje digitálne fotografie<br>pre tvorivé úlohy, ako napríklad:<br>• nažehľovacie médiá;<br>• transparenty;<br>• pohľadnice.                                                                                                    | Na počítači so systémom Windows:<br>V pomocníkovi kliknite na tému Use the<br>HP Image Zone (Použitie softvéru<br>HP Image Zone) a potom kliknite na<br>položku Create projects (Tvorba úloh).<br>Ak chcete vytvárať kreatívne úlohy v<br>systéme Windows, spustite program<br>HP Image Zone, vyberte jednu alebo<br>viac fotografií a kliknite na kartu<br>Projects (Úlohy).<br>Na počítači Macintosh: Ak chcete<br>vytvárať kreatívne úlohy na počítači<br>Macintosh, stlačte a podržte tlačidlo<br>HP Photosmart Menu (Ponuka<br>tlačiarne HP Photosmart) na paneli<br>Dock a potom z ponuky vyberte<br>možnosť HP Image Print (Tlač obrázka<br>HP). Vyberte možnosť kreatívnej tlače z<br>ponuky Print Style (Štýl tlače). V okne<br>HP Image Print (Tlač obrázka HP) sa<br>zobrazia pokyny. |
| Usporiadanie fotografií                                                                                                    | V pomocníkovi kliknite na tému <b>Use the</b><br><b>HP Image Zone</b> (Použitie softvéru<br>HP Image Zone) a potom kliknite na<br>položku <b>Manage your images</b> (Správa<br>obrázkov).<br>Ak chcete usporiadať fotografie v<br>systéme Windows, spustite softvér<br>HP Image Zone a kliknite na kartu <b>My</b><br><b>Images</b> (Moje obrázky).                                                                                                    |

| pokračovanie                                                                                                    |                                                                                                    |  |  |  |
|----------------------------------------------------------------------------------------------------|----------------------------------------------------------------------------------------------------|--|--|--|
| Funkcia softvéru                                                                                                    | Zdroje informácií                                                                                                    |  |  |  |
| <ul> <li>Pomocou softvéru HP Image Zone je<br/>možné spracovať digitálne fotografie a<br/>videozáznamy nasledujúcimi spôsobmi:</li> <li>usporiadať fotografie v albumoch;</li> <li>vyhľadávať fotografie podľa<br/>dátumu, kľúčových slov a pod.;</li> <li>automaticky označiť obrázky číslami.</li> </ul> | <b>Na počítači Macintosh</b> : Táto funkcia<br>nie je na počítačoch Macintosh k<br>dispozícii.                                                                                                    |  |  |  |
| Úprava a vylepšenie fotografií<br>Pomocou softvéru HP Image Zone<br>môžete:<br>vykonať ručnú korekciu farieb a iné<br>úpravy na vylepšenie fotografií pre<br>tlačou;<br>pridať text a grafiku;<br>zmeniť veľkosť digitálnych fotografií.                                                                   | Na počítači so systémom Windows:<br>V pomocníkovi kliknite na tému Use the<br>HP Image Zone (Použitie softvéru<br>HP Image Zone) a potom kliknite na<br>položku Edit your images (Úprava<br>obrázkov).<br>Ak chcete upraviť fotografie v systéme<br>Windows, spustite program HP Image<br>Zone, vyberte jednu alebo viac fotografií<br>a kliknite na kartu Edit (Upraviť).<br>Na počítači Macintosh: Ak chcete<br>upraviť fotografie na počítači Macintosh,<br>stlačte a podržte tlačidlo<br>HP Photosmart Menu (Ponuka<br>tlačiarne HP Photosmart) na paneli<br>Dock a potom z ponuky vyberte<br>možnosť HP Image Edit (Úprava<br>obrázka HP). |  |  |  |

# 3 Inštalácia softvéru

## Inštalácia softvéru

Tlačiareň sa dodáva s voliteľným softvérom, ktorý je možné nainštalovať do počítača. Po nastavení hardvéru tlačiarne podľa pokynov v *Inštalačnej príručke* nainštalujte softvér podľa pokynov v tejto časti.

| Používatelia počítačov so systémom<br>Windows                |                                                                                                    | Používatelia počítačov Macintosh                                                                                                    |  |
|--------------------------------------------------------------|----------------------------------------------------------------------------------------------------|----------------------------------------------------------------------------------------------------|--|
| Dôle<br>kábe<br>výzv<br>Soft<br>tlačia<br>zvoli<br>HP (<br>1 | <ul> <li>ažité upozornenie:Nepripájajte</li> <li>el USB, kým sa nezobrazí príslušná va.</li> <li>vér HP Image Zone a všetky funkcie arne sa nainštalujú automaticky, ak íte typickú inštaláciu softvéru (možnosť Typical installation).</li> <li>Vložte disk CD so softvérom pre tlačiareň HP Photosmart do mechaniky CD-ROM počítača.</li> <li>Kliknite na tlačidlo Ďalej a pokračujte podľa pokynov na obrazovke. Ak sa pokyny nezobrazia, vyhľadajte súbor setup.exe na disku CD-ROM a dvakrát naňho kliknite. Počkajte niekoľko minút, kým sa súbory uložia do počítača.</li> </ul> | <ul> <li>Dôležité upozornenie:Nepripájajte<br/>kábel USB, kým sa nezobrazí príslušná<br/>výzva.</li> <li>1 Vložte disk CD so softvérom pre<br/>tlačiareň HP Photosmart do<br/>mechaniky CD-ROM počítača.</li> <li>2 Dvakrát kliknite na ikonu disku<br/>HP Photosmart CD.</li> <li>3 Dvakrát kliknite na ikonu<br/>HP Photosmart Install (Inštalácia<br/>softvéru tlačiarne HP Photosmart).<br/>Podľa pokynov na obrazovke<br/>nainštalujte softvér tlačiarne.</li> <li>4 Keď sa zobrazí výzva, pripojte<br/>jeden koniec kábla USB k portu<br/>USB na zadnej strane tlačiarne a<br/>druhý koniec pripojte k portu USB<br/>počítača.</li> <li>5 Vyberte tlačiareň v dialógovom</li> </ul> |  |
|                                                              | Poznámka Ak sa zobrazí okno<br>Zistil sa nový<br>hardvér, kliknite na<br>tlačidlo Zrušiť, odpojte<br>kábel USB a zopakujte<br>inštaláciu.                                                                                                    | okne tlače. Pokiaľ sa tlačiareň v<br>zozname nezobrazí, kliknite na<br>tlačidlo <b>Edit Printer List</b> (Upraviť<br>zoznam tlačiarní) a pridajte tlačiareň.                                                                                                    |  |
| 3                                                            | Keď sa zobrazí výzva, pripojte<br>jeden koniec kábla USB k portu<br>USB na zadnej strane tlačiarne a<br>druhý koniec pripojte k portu USB<br>počítača.                                                                                                    |                                                                                                    |  |
| 4                                                            | Postupujte podľa pokynov na<br>obrazovke, kým sa nedokončí<br>inštalácia, a reštartuje počítač. Keď<br>sa zobrazí stránka s blahoželaním,<br>kliknite na položku <b>Print a demo</b><br><b>page</b> (Vytlačiť ukážkovú stranu).                                                                                                    |                                                                                                    |  |

## Riešenie problémov s inštaláciou

Ak sa softvér tlačiarne nepodarilo úspešne nainštalovať alebo tlačiareň a počítač po nainštalovaní softvéru nekomunikujú správne, pozrite si informácie na tejto strane, kde sú uvedené možné riešenia. Ak vám tieto informácie nepomôžu problém vyriešiť, pozrite si dokumentáciu tlačiarne alebo kontaktujte stredisko služieb pre zákazníkov. Skontrolujte všetky káblové spojenia medzi tlačiarňou a počítačom a uistite sa, že používate najnovšiu verziu softvéru tlačiarne.

### Sprievodca novým nájdeným hardvérom sa otvorí, ale nerozpozná tlačiareň.

Možno ste pripojili kábel USB pred dokončením inštalácie softvéru. Odpojte kábel USB a znovu nainštalujte softvér. Pripojte kábel USB až pri zobrazení výzvy počas inštalácie softvéru.

## Počas inštalácie softvéru prestane reagovať počítač.

Táto chyba môže byť spôsobená tým, že je v pozadí spustený antivírusový softvér alebo iný program, ktorý spomaľuje proces inštalácie. Počkajte, kým softvér dokončí kopírovanie súborov. To môže trvať niekoľko minút. Ak po niekoľkých minútach počítač stále nereaguje, reštartujte počítač, pozastavte alebo vypnite akýkoľvek aktívny antivírusový softvér, ukončite všetky ostatné spustené programy a potom preinštalujte softvér tlačiarne.

Poznámka Po reštartovaní počítača sa antivírusový softvér automaticky opäť spustí.

#### Počas inštalácie sa zobrazí dialógové okno Systémové požiadavky.

Niektorá súčasť systému počítača nesplňuje minimálne systémové požiadavky. Inovujte súčasť tak, aby splňovala minimálne systémové požiadavky, a preinštalujte softvér tlačiarne.

# Kontrola systémových požiadaviek upozorní, že na počítači je spustená stará verzia prehľadávača Internet Explorer.

Súčasným stlačením klávesov Ctrl a Shift a kliknutím na tlačidlo **Zrušiť** v dialógovom okne Systémové požiadavky obídete toto zablokovanie, aby ste mohli dokončiť inštaláciu softvéru. Ihneď po nainštalovaní softvéru pre tlačiareň HP Photosmart musíte aktualizovať prehľadávač Internet Explorer, inak softvér HP nebude pracovať správne.

Poznámka Po aktualizácii prehľadávača Internet Explorer nemusíte preinštalovať softvér HP.

#### Počítač nemôže čítať disk CD tlačiarne HP Photosmart.

Skontrolujte, či disk CD nie je znečistený alebo poškriabaný. Ak iné disky CD fungujú, ale disk CD tlačiarne HP Photosmart nefunguje, pravdepodobne máte poškodený disk CD. Softvér tlačiarne môžete prevziať zo stránky www.hp.com/support. Ak nefungujú ani iné disky CD, pravdepodobne budete musieť nechať opraviť mechaniku CD-ROM.

# 4 Podpora a záruka

Táto časť obsahuje informácie o technickej podpore a záruke na tlačiareň.

## Služby pre zákazníkov

V prípade problému postupujte nasledovne:

- 1 Preštudujte si dokumentáciu k tlačiarni.
  - Úvodná brožúra: Úvodná brožúra pre tlačiareň HP Photosmart 8100 vysvetľuje postup nastavenia tlačiarne a vytlačenia prvej fotografie.
  - Používateľská príručka: Používateľská príručka popisuje základné funkcie tlačiarne, vysvetľuje používanie tlačiarne bez pripojenia k počítaču a obsahuje informácie pre riešenie problémov s hardvérom. Je k dispozícii v elektronickej podobe na disku CD s Používateľskou príručkou.
  - Pomocník pre tlačiareň HP Photosmart: Elektronický pomocník pre tlačiareň
     HP Photosmart popisuje používanie tlačiarne s počítačom a obsahuje informácie o riešení problémov so softvérom.
  - Referenčná príručka: Referenčná príručka pre tlačiareň HP Photosmart 8100 series je príručka, ktorú práve čítate. Obsahuje základné informácie o tlačiarni vrátane informácií o nastavení, obsluhe, technickej podpore a záruke. Podrobné informácie nájdete na disku CD s Používateľskou príručkou.
  - Pomocník pre tlačiareň HP Photosmart: Elektronický pomocník pre tlačiareň
     HP Photosmart popisuje používanie tlačiarne s počítačom a obsahuje informácie o riešení problémov so softvérom. Viac informácií nájdete v časti Inštalácia softvéru.
- 2 Ak nemôžete vyriešiť svoj problém pomocou informácií v dokumentácii, navštívte webovú stránku www.hp.com/support, kde môžete:
  - získať prístup k webovým stránkam podpory,
  - odoslať spoločnosti Hewlett-Packard e-mail so žiadosťou o odpovede na svoje otázky,
  - spojiť sa s odborníkom spoločnosti Hewlett-Packard pomocou chatu online,
  - skontrolovať dostupné aktualizácie softvéru.

Možnosti podpory a jej dostupnosť závisia od konkrétneho výrobku, krajiny alebo regiónu a jazyka.

- 3 Iba v Európe: Kontaktujte miestneho predajcu. Ak má tlačiareň hardvérovú poruchu, budete požiadaní, aby ste tlačiareň priniesli k predajcovi, od ktorého ste ju kúpili. Služba je počas lehoty obmedzenej záruky bezplatná. Po uplynutí záručnej lehoty vám budú za službu účtované poplatky.
- 4 Ak nemôžete vyriešiť problém pomocou elektronického pomocníka alebo informácií na stránkach spoločnosti Hewlett-Packard, zavolajte na telefónne číslo strediska služieb pre zákazníkov vo vašej krajine alebo regióne. Zoznam telefónnych čísiel v jednotlivých krajinách a regiónoch je uvedený v nasledujúcej časti.

## Telefonické kontaktovanie strediska služieb pre zákazníkov

Keď je tlačiareň v záruke, máte nárok na bezplatnú telefonickú podporu. Viac informácií nájdete v časti Vyhlásenie o obmedzenej záruke alebo na stránkach www.hp.com/support, kde môžete skontrolovať dobu platnosti bezplatnej podpory.

Po uplynutí obdobia pre bezplatnú telefonickú podporu môžete získať pomoc od spoločnosti Hewlett-Packard za poplatok. Informácie o možnostiach podpory získate od predajcu výrobkov značky HP alebo zavolajte na telefónne číslo podpory vo vašej krajine alebo regióne.

Ak chcete získať telefonickú podporu od spoločnosti Hewlett-Packard, zavolajte na príslušné telefónne číslo podpory pre vašu lokalitu. Za volanie sú účtované štandardné poplatky telefónnej spoločnosti.

Západná Európa: Zákazníci v západnej Európe môžu nájsť telefónne čísla podpory pre svoju krajinu alebo región na stránke www.hp.com/support.

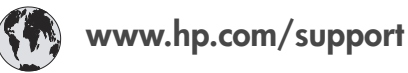

| 61 56 45 43                                                                    | الجزائر                                           |
|--------------------------------------------------------------------------------|---------------------------------------------------|
| Argentina<br>Argentina                                                         | (54) 11-4778-8380<br>0-810-555-5520               |
| Australia                                                                      | 13 10 47                                          |
| 800 171                                                                        | البحرين                                           |
| Brasil (dentro da<br>grande São Paulo)<br>Brasil (fora da<br>grande São Paulo) | (11) 3747-7799<br>0800-157751                     |
| Canada                                                                         | (800) 474-6836                                    |
| Caribbean                                                                      | 1-800-711-2884                                    |
| Central America                                                                | 1-800-711-2884                                    |
| Chile                                                                          | 800-360-999                                       |
| 中国                                                                             | (8621) 38814518                                   |
| Columbia                                                                       | 01-800-011-4726                                   |
| Costa Rica                                                                     | 0-800-011-4114 +<br>1-800-711-2884                |
| Česká republika                                                                | 261 307 310                                       |
| Ecuador (Andinatel)                                                            | 1-800-711-2884                                    |
| Ecuador (Pacifitel)                                                            | 1-800-225528                                      |
| 2 532 5222                                                                     | مصر                                               |
| Greece (international)<br>Greece (in-country)<br>Greece (Cyprus)               | + 30 210 6073603<br>801 11 22 55 47<br>800 9 2649 |
| Guatemala                                                                      | 1-800-999-5105                                    |
| 香港特別行政區                                                                        | 852-2802 4098                                     |
| Magyarország                                                                   | 1 382 1111                                        |
| India                                                                          | 1 600 44 7737                                     |
| Indonesia                                                                      | 62 (21) 350 3408                                  |
| (0) 9 830 4848                                                                 | ישראל                                             |
| Jamaica                                                                        | 0-800-7112884                                     |
| 日本                                                                             | 0570-000511                                       |
| 日本 (携帯電話の場合)                                                                   | +81-3-3335-9800                                   |

| 한국                                                                 | 1588-3003                       |
|--------------------------------------------------------------------|---------------------------------|
| Malaysia                                                           | 1800-80-5405                    |
| México (Ciudad de México)<br>México (fuera de<br>Ciudad de México) | (55)5258-9922<br>01-800-4726684 |
| 22 404747                                                          | المغرب                          |
| New Zealand                                                        | 0800 441 147                    |
| Nigeria                                                            | 1 3204 999                      |
| Panama                                                             | 001-800-7112884                 |
| Perú                                                               | 0-800-10111                     |
| Philippines                                                        | 63 (2) 867-3551                 |
| Polska                                                             | 22 5666 000                     |
| Puerto Rico                                                        | 1-877-232-0589                  |
| Republica Dominicana                                               | 1-800-7112884                   |
| România                                                            | (21) 315 4442                   |
| Russia (Moscow)<br>Russia (St. Petersburg)                         | 095 7973520<br>812 3467997      |
| 800 897 1444                                                       | السعودية                        |
| Singapore                                                          | 65 6272 5300                    |
| Slovakia                                                           | 2 50222444                      |
| South Africa (Intl.)                                               | + 27 11 2589301                 |
| South Africa (RSA)                                                 | 086 0001030                     |
| Rest Of West Africa                                                | + 351 213 17 63 80              |
| 臺灣                                                                 | (02) 8722-8000                  |
| Thailand                                                           | 66 (2) 353 9000                 |
| 71 89 12 22                                                        | تونس                            |
| Trinidad & Tobago                                                  | 1-800-7112884                   |
| Türkiye                                                            | (212) 444 7171                  |
| Ukraine                                                            | (380 44) 4903520                |
| 800 4520                                                           | الإمارات العربية المتحدة        |
| United States                                                      | (800) 474-6836                  |
| Venezuela                                                          | 01-800-4746.8368                |
| Việt Nam                                                           | 84 (8) 823 4530                 |
| For Bangladesh, Brunei,<br>Cambodia, Pakistan, and<br>Sri Lanka    | Fax to:<br>+65-6275-6707        |

#### Telefonovanie

Pri volaní strediska služieb pre zákazníkov buďte blízko počítača a tlačiarne. Pripravte si nasledujúce informácie:

- Číslo modelu tlačiarne (vyznačené na prednej strane tlačiarne).
- Výrobné číslo tlačiarne (vyznačené na spodnej strane tlačiarne).
- Operačný systém počítača.
- Verziu ovládača tlačiarne:
  - Na počítači so systémom Windows: Ak potrebujete zistiť verziu ovládača tlačiarne, pravým tlačidlom myši kliknite na ikonu HP na paneli úloh systému Windows a vyberte položku About (Informácie).
  - Na počítači Macintosh: Ak chcete zistiť verziu ovládača tlačiarne, použite dialógové okno tlače.

- Správy zobrazené na obrazovke tlačiarne alebo monitore počítača.
- Odpovede na nasledujúce otázky:
  - Nastala situácia, kvôli ktorej voláte, už niekedy predtým? Môžete situáciu znova vyvolať?
  - Nainštalovali ste nový hardvér alebo softvér do počítača niekedy v čase, keď situácia nastala?

## Vyhlásenie o obmedzenej záruke

Vyhlásenie o obmedzenej záruke je vložené samostatne v balení.

# 5 Špecifikácie

Táto časť obsahuje minimálne systémové požiadavky pre inštaláciu softvéru tlačiarne HP Photosmart a uvádza vybraté špecifikácie tlačiarne.

Úplný zoznam špecifikácií tlačiarne a systémových požiadaviek nájdete v pomocníkovi. Informácie o zobrazení pomocníka nájdete v časti Ďalšie informácie.

## Systémové požiadavky

| Súčasť                | Minimálne požiadavky pre<br>počítač so systémom<br>Windows                                                                                                    | Minimálne požiadavky pre<br>počítač Macintosh                                                           |
|-----------------------|----------------------------------------------------------------------------------------------------|----------------------------------------------------------------------------------------------------|
| Operačný systém       | Microsoft <sup>®</sup> Windows 98, 2000<br>Professional, Me, XP Home<br>alebo XP Professional                                                                                                    | Mac <sup>®</sup> OS 10.1 až 10.3                                                                        |
| Procesor              | Intel <sup>®</sup> Pentium <sup>®</sup> II (alebo<br>ekvivalentný) alebo lepší                                                                                                    | G3 alebo lepší                                                                                          |
| Operačná pamäť        | 64 MB (odporúča sa 128 MB)                                                                                                    | Mac OS 10.1 až 10.3: 128 MB                                                                             |
| Voľné miesto na disku | 500 MB                                                                                                    | 500 MB                                                                                                  |
| Obrazovka             | 800 x 600, hĺbka farieb 16<br>bitov alebo viac                                                                                                    | 800 x 600, hĺbka farieb 16<br>bitov alebo viac                                                          |
| Mechanika CD-ROM      | 4x                                                                                                    | 4x                                                                                                    |
| Pripojenie            | USB: Microsoft Windows 98,<br>2000 Professional, Me, XP<br>Home alebo XP Professional<br>PictBridge: pomocou<br>predného portu pre fotoaparát<br>Bluetooth: pomocou<br>voliteľného adaptéra pre<br>bezdrôtové pripojenie<br>HP Bluetooth | USB: predný a zadný port<br>(OS X 10.1 až 10.3)<br>PictBridge: pomocou<br>predného portu pre fotoaparát |
| Prehľadávač           | Microsoft Internet Explorer<br>5.5 alebo novší                                                                                                    | _                                                                                                    |

## Špecifikácie tlačiarne

| Kategória                | Špecifikácie                                                                                                    |
|--------------------------|----------------------------------------------------------------------------------------------------|
| Pripojenie               | USB: Microsoft Windows 98, 2000 Professional, Me, XP<br>Home alebo XP Professional; Mac OS X 10.1 až 10.3             |
| Formáty súborov obrázkov | JPEG Baseline<br>TIFF 24-bitový, RGB, nekomprimovaný, prekladaný<br>TIFF 24-bitový, YCbCr, nekomprimovaný, prekladaný |

| ookračovanie               |                                                                                                    |
|----------------------------|----------------------------------------------------------------------------------------------------|
| Kategória                  | Špecifikácie                                                                                                    |
|                            | <ul> <li>TIFF 24-bitový, RGB, pakované bity, prekladaný</li> <li>TIFF 8-bitový, stupnica sivej, nekomprimovaný, pakované bity</li> <li>TIFF 8-bitová farebná paleta, nekomprimovaný, pakované bity</li> <li>TIFF 1-bitový, nekomprimovaný, pakované bity, 1D Huffman</li> </ul>                                                                                                    |
| Veľkosti médií             | Fotografický papier 10 x 15 cm (4 x 6 palcov)<br>Fotografický papier 10 x 15 cm s uškom šírky 1,25 cm<br>(4 x 6 palcov s uškom šírky 0,5 palca)<br>Indexové karty 10 x 15 cm (4 x 6 palcov)<br>Karty Hagaki 100 x 148 mm (3,9 x 5,8 palca)<br>Karty A6 105 x 148 mm (4,1 x 5,8 palca)<br>Karty veľkosti L 90 x 127 mm (3,5 x 5 palcov)<br>Karty veľkosti L 90 x 127 mm s uškom šírky 12,5 mm<br>(3,5 x 5 palcov s uškom šírky 0,5 palca)                                                                                                    |
| Špecifikácie médií         | Maximálna odporúčaná dĺžka: 356 mm (14 palcov)<br>Maximálna odporúčaná hrúbka: 292 µm (11,5 mil)                                                                                                    |
| Veľkosti médií, štandardné | Fotografický papier76 x 76 mm až 216 x 356 mm (3 x 3 palce až 8,5 x 14<br>palcov)Obyčajný papierLetter 216 x 280 mm (8,5 x 11 palcov)Legal 216 x 356 mm (8,5 x 14 palcov)Executive 190 x 254 mm (7,5 x 10 palcov)A4 210 x 297 mm (8,27 x 11,7 palca)A5 148 x 210 mm (5,8 x 8,3 palca)B5 176 x 250 mm (6,9 x 9,8 palca)KartyHagaki 100 x 148 mm (3,94 x 5,83 palca)L 90 x 127 mm (3,5 x 5 palcov)L 90 x 127 mm s uškom šírky 12,5 mm (3,5 x 5 palcov s uškom šírky 0,5 palca)Indexové 76 x 127 mm, 10 x 15 cm a 127 x 203 mm (3 x 5 palcov, 4 x 6 palcov a 5 x 8 palcov)A6 105 x 148,5 mm (4,13 x 5,85 palca)Č. 9, 98,4 x 225,4 mm (3,875 x 8,875 palca)Č. 10, 105 x 240 mm (4,375 x 5,75 palca)A2 Invitation 110 x 146 mm (4,375 x 5,75 palca)DL 110 x 220 mm (4.33 x 8,66 palca) |

| ookračovanie                                    |                                                                                                    |
|-------------------------------------------------|----------------------------------------------------------------------------------------------------|
| Kategória                                       | Špecifikácie                                                                                                    |
|                                                 | C6 114 x 162 mm (4,5 x 6,4 palca)<br>Vlastné<br>76 x 127 mm až 216 x 356 mm (3 x 5 palcov až 8,5 x 14<br>palcov)<br>Priesvitné fólie a listy so štítkami<br>Letter 216 x 280 mm (8,5 x 11 palcov)<br>A4 210 x 297 mm (8,27 x 11,7 palca)                                                |
| Typ médií                                       | Papier (obyčajný, pre atramentové tlačiarne, fotografický<br>a pre tlač transparentov)<br>Obálky<br>Priesvitné fólie<br>Štítky<br>Karty (indexové, pohľadnice, Hagaki, A6, L)<br>Nažehľovacie médiá                                                                                     |
| Pamäťové karty                                  | CompactFlash typ I a II<br>Microdrive<br>MultiMediaCard<br>Secure Digital<br>SmartMedia<br>Memory Stick<br>xD-Picture Card                                                                                                    |
| Formáty súborov podporované<br>pamäťovou kartou | Tlač: Pozri vyššie v tejto tabuľke.<br>Ukladanie: Všetky formáty súborov                                                                                                    |
| Zásobníky papiera                               | Hlavný zásobník76 x 127 mm až 216 x 356 mm (3 x 5 palcov až 8,5 x 14<br>palcov)Zásobník na fotografie10 x 15 cm (4 x 6 palcov) a HagakiVýstupný zásobníkVšetky podporované veľkosti                                                                                                    |
| Kapacita zásobníka papiera                      | Hlavný zásobník100 listov obyčajného papiera14 obálok20 až 40 kariet (v závislosti od hrúbky)20 listov papiera pre tlač transparentov30 listov so štítkami25 priesvitných fólií, nažehľovacích médií alebofotografických papierovZásobník na fotografie25 listov fotografického papiera |

| okračovanie           |                                                                                                    |
|-----------------------|----------------------------------------------------------------------------------------------------|
| Kategória             | Špecifikácie                                                                                                    |
|                       | Výstupný zásobník<br>50 listov obyčajného papiera<br>20 listov fotografického papiera, papiera pre tlač<br>transparentov alebo priesvitných fólií<br>10 kariet alebo obálok<br>25 listov so štítkami alebo nažehľovacích médií |
| Spotreba energie      | Tlač: 15 – 45 W<br>Pri nečinnosti: 5 W<br>Vo vypnutom stave: 2 W                                                                                                    |
| Tlačové kazety        | Fotografická kazeta pre odtiene sivej HP Gray Photo<br>(C9368A)<br>Farebná fotografická kazeta HP Color Photo (C9369E)<br>Trojfarebná kazeta HP Tri-color (C8766E alebo C9363E)<br>Čierna kazeta HP Black (C8767E)             |
| Podpora rozhrania USB | Microsoft Windows 98, 2000 Professional, Me, XP Home<br>alebo XP Professional<br>OS X 10.1 až 10.3<br>Spoločnosť Hewlett-Packard odporúča používať kábel<br>USB kratší ako 3 m (10 stôp).                                      |
| Formáty súborov videa | Motion JPEG AVI<br>Motion-JPEG QuickTime<br>MPEG-1                                                                                                    |

## Informácie týkajúce sa životného prostredia

Spoločnosť Hewlett-Packard Company sa zaväzuje poskytovať kvalitné výrobky, ktoré šetria životné prostredie.

#### Ochrana životného prostredia

Konštrukcia tejto tlačiarne má niekoľko vlastností, ktoré minimalizujú dopad na životné prostredie. Viac informácií získate na webovej stránke venovanej ochrane životného prostredia spoločnosťou HP na adrese www.hp.com/hpinfo/globalcitizenship/environment/.

#### Tvorba ozónu

Tento výrobok neprodukuje žiadne významné množstvo ozónu (O<sub>3</sub>).

#### Spotreba energie

Spotreba energie sa výrazne znižuje v režime ENERGY STAR<sup>®</sup>, ktorý šetrí prírodné zdroje a peniaze, bez vplyvu na vysoký výkon tohto výrobku. Tento výrobok vyhovuje štandardu ENERGY STAR, dobrovoľnému programu, ktorý bol založený za účelom podpory vývoja energeticky úsporných kancelárskych výrobkov.

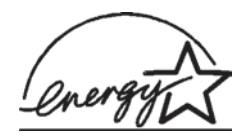

ENERGY STAR je registrovaná známka spoločnosti U.S. EPA v USA. Ako partner programu ENERGY STAR spoločnosť Hewlett-Packard Company stanovila, že tento výrobok spĺňa zásady programu ENERGY STAR pre energetickú účinnosť. Viac informácií nájdete na stránkach www.energystar.gov.

### Používanie papiera

Tento výrobok je vhodný pre použitie recyklovaného papiera podľa normy DIN 19309.

#### Plasty

Plastové časti s hmotnosť väčšou ako 24 gramov (0,88 uncí) sú označené podľa medzinárodných noriem, ktoré zlepšujú možnosť identifikácie plastov pre účely recyklácie po skončení životnosti tlačiarne.

#### Údajové listy o bezpečnosti materiálov

Údajové listy o bezpečnosti materiálov je možné získať z webových stránok spoločnosti Hewlett-Packard na adrese www.hp.com/go/msds. Zákazníci bez prístupu k Internetu by mali kontaktovať stredisko služieb pre zákazníkov.

#### Program recyklácie

Spoločnosť Hewlett-Packard ponúka stále väčšie množstvo programov vrátenia a recyklácie výrobkov v mnohých krajinách a spolupracuje s najväčšími strediskami pre recykláciu elektroniky na svete. Spoločnosť Hewlett-Packard šetrí zdroje opätovným predajom svojich najobľúbenejších výrobkov.

Tento výrobok značky HP obsahuje olovo v spájke, ktoré môže vyžadovať zvláštne spracovanie po skončení životnosti tlačiarne.

## **Declaration of conformity**

According to ISO/IEC Guide 22 and EN 45014

| Manufacturer's name and address:                                                  |                                                |  |
|-----------------------------------------------------------------------------------|------------------------------------------------|--|
| Hewlett-Packard Company, 16399 West Bernardo Drive, San Diego, CA 92127-1899, USA |                                                |  |
| Regulatory model number:                                                          | SDGOA-0402                                     |  |
| Declares that the product:                                                        |                                                |  |
| Product name:                                                                     | Photosmart 8100 series (Q3399A)                |  |
| Model number(s):                                                                  | Photosmart 8150 (Q3399A)                       |  |
| Power adapters:                                                                   | HP Part # Q0950-4476 (domestic)                |  |
|                                                                                   | HP Part # Q0950-4476 (international)           |  |
| Conforms to the following product specifications:                                 |                                                |  |
| Safety:                                                                           | IEC 60950: 3rd Edition: 1999                   |  |
|                                                                                   | EN 60950:2000                                  |  |
|                                                                                   | UL1950/CSA22.1 No.950, 3rd Edition:1995        |  |
|                                                                                   | NOM 019–SFCI-1993                              |  |
|                                                                                   | GB4943:2001                                    |  |
| EMC:                                                                              | CISPR 22: 1997 / EN 55022: 1998, Class B       |  |
|                                                                                   | CISPR 24: 1997 / EN 55024: 1998                |  |
|                                                                                   | IEC 61000-3-2: 2000 / EN 61000-3-2: 2000       |  |
|                                                                                   | IEC 61000-3-3/A1: 2001 / EN 61000-3-3/A1: 2001 |  |
|                                                                                   | CNS13438: 1998, VCCI-2                         |  |
|                                                                                   | FCC Part 15-Class B/ICES-003, Issue 2          |  |
|                                                                                   | GB9254: 1998                                   |  |

Supplementary Information:

The Product herewith complies with the requirements of the Low Voltage Directive 73/23/EEC and the EMC Directive 89/336/EEC and carries the CE marking accordingly.

European Contact for regulatory topics only: Hewlett Packard GmbH, HQ-TRE, Herrenberger Strasse 140, D-71034 Böblingen Germany. (FAX +49-7031-14-3143)